# 在连接到SPA500系列IP电话的SPA500S话务台 上配置重叠分机

#### 目标

话务台有助于增加SPA500系列IP电话的分机号。借助重叠按钮,您可以在一个按钮中轻松地 映射多达25条线路,这克服了IP电话上使用有限按钮的困难。要配置重叠分机,至少需要两个 普通、共享或中心局线路分机。

本文介绍如何使用连接到UC500系列设备的SPA500系列IP电话在SPA500S上配置重叠扩展。

**注意:**要在连接到SPA500系列IP电话的SPA500S话务台上配置重叠按钮,首先需要为双线路 配置分机移动用户配置文件。因为八行不支持重叠按钮。要了解有关如何配置分机移动用户配 置文件的详细信息,请<u>参阅UC500系列上分机移动功能的配置</u>。SPA500DS不能与UC500系 列统一通信设备配合使用,只能与UC320统一通信设备配合使用。

#### 适用设备

·SPA500S话务台 ·SPA500系列IP电话

## 软件版本

·v8.6.0 [ UC540 ]

- · v3.2(1)[Cisco Configuration Assistant]
- ·spa525g-7-4-9c [SPA 509G IP电话]

## 重叠扩展配置

步骤1.从Cisco Configuration Assistant(CCA)中,选择**Configure > Telephony >** Users/Extension > Users and Phones。"用*户和电话*"页打开:

| Sers and Phones     |                            |                            |                 |           |           |
|---------------------|----------------------------|----------------------------|-----------------|-----------|-----------|
| Devices             |                            |                            |                 |           |           |
|                     |                            | Hostnam                    | e: UC540 🔻      |           |           |
| User Extensions Flo | ating Extensions Extension | n Mobility Analog Extensio | ns FXS Gateways |           |           |
| MAC Address         | Phone Type                 | First Extension            | First Name      | Last Name | User ID   |
| 0003.E334.0123      | 7960                       | (no info)                  | (no info)       | (no info) | (no info) |
| 0003.E334.0461      | 7960                       | (no info)                  | (no info)       | (no info) | (no info) |
| 503D.E50F.1FB2      | 525G2                      | (no info)                  | (no info)       | (no info) | (no info) |
| C89C.1D6E.6F6F      | 509G                       | (no info)                  | (no info)       | (no info) | (no info) |
| 0003.E32A.24B5      | 7960                       | (no info)                  | (no info)       | (no info) | (no info) |
|                     |                            |                            |                 |           |           |
|                     |                            |                            |                 |           |           |

#### 步骤2.从主机名下拉列*表中*选择适当的设备。

| 🕏 Users and Phone | 25                           |                             |                  |           |           |
|-------------------|------------------------------|-----------------------------|------------------|-----------|-----------|
| Devices           |                              |                             |                  |           |           |
|                   |                              | Hostnam                     | ne: UC540 🔻      |           |           |
| User Extensions   | Floating Extensions Extensio | on Mobility Analog Extensio | ons FXS Gateways |           |           |
| MAC Address       | ; Phone Type                 | First Extension             | First Name       | Last Name | User ID   |
| 0003.E334.0123    | 0003.E334.0123 7960          |                             | (no info)        | (no info) | (no info) |
| 0003.E334.0461    | 7960                         | (no info)                   | (no info)        | (no info) | (no info) |
| 503D.E50F.1FB2    | 525G2                        | (no info)                   | (no info)        | (no info) | (no info) |
| C89C.1D6E.6F6F    | 509G                         | (no info)                   | (no info)        | (no info) | (no info) |
| 0003.E32A.24B5    | 7960                         | (no info)                   | (no info)        | (no info) | (no info) |
|                   |                              |                             |                  |           |           |
| Total Rows: 5     |                              | Add                         | Edit Delete      | Import    |           |
|                   |                              |                             | efresh Help      |           |           |

步骤3.单击"用户分机"选项卡下的所需电话,然后单击"编辑"。系统将显示"编辑电话"窗口:

| 🧆 Edit Phone                                                                                   |                                                                                                   |                                                                        |                                                                                                    |                                                                                                    |    |                           |                    | - • × |  |
|------------------------------------------------------------------------------------------------|---------------------------------------------------------------------------------------------------|------------------------------------------------------------------------|----------------------------------------------------------------------------------------------------|----------------------------------------------------------------------------------------------------|----|---------------------------|--------------------|-------|--|
|                                                                                                | Ţ                                                                                                 |                                                                        | Phone Type: 509G   Expansion Module: 5005   S005 •   Preferred Codec: g711ulaw   Missed Calls: Exclude overlay button • |                                                                                                    |    |                           |                    |       |  |
| Extension M                                                                                    | lobility                                                                                          |                                                                        |                                                                                                    |                                                                                                    |    |                           |                    |       |  |
| <ul> <li>To enal<br/>Phone I<br/>assignn</li> <li>Enable B</li> <li>Associate Phone</li> </ul> | ble Extension M<br>Profiles. The sel<br>nent table belov<br>Extension Mobili<br>none Profile to t | obility, go to "Ex<br>lected Phone Pro<br>v.<br>ty<br>his phone: Selec | tension Mobility><br>file will override a<br>t Phone Profile                                                            | First Name:       t         Last Name:       j         User ID:       tj123         Password:       ****** | E  |                           |                    |       |  |
| Button Assign                                                                                  | ments Speed                                                                                       | Dial                                                                   |                                                                                                    |                                                                                                    | _  | D.44 2                    |                    |       |  |
| Line                                                                                           | Туре                                                                                              | Extension                                                              | Description                                                                                                    | Mailbox                                                                                                    |    | Button 2                  |                    |       |  |
| 1                                                                                              | Normal                                                                                            |                                                                        |                                                                                                    |                                                                                                    |    | Button Type: Overlay      |                    |       |  |
| 2                                                                                              | Overlay                                                                                           |                                                                        |                                                                                                    |                                                                                                    | I. | Parameters None<br>Normal | <u>^</u>           | _     |  |
| 3                                                                                              | None                                                                                              | n/a                                                                    | n/a                                                                                                    |                                                                                                    | =  | Enable CShare             |                    |       |  |
| 4                                                                                              | None                                                                                              | n/a                                                                    | n/a                                                                                                    |                                                                                                    | I. | Available Ex Monitor      | ≡ <sub>iions</sub> | -4    |  |
| 5                                                                                              | None                                                                                              | n/a                                                                    | n/a                                                                                                    |                                                                                                    |    | CO Line                   |                    |       |  |
| 6                                                                                              | None                                                                                              | n/a                                                                    | n/a                                                                                                    |                                                                                                    |    | Overlay                   |                    |       |  |
| 7                                                                                              | None                                                                                              | n/a                                                                    | n/a                                                                                                    |                                                                                                    |    | Intercom                  |                    |       |  |
| 8                                                                                              | None                                                                                              | n/a                                                                    | n/a                                                                                                    |                                                                                                    |    |                           |                    |       |  |
|                                                                                                |                                                                                                   |                                                                        |                                                                                                    | OK                                                                                                    |    | Cancel Help               |                    |       |  |

**注意:**首次使用SPA500S时,需要添加它。要了解有关如何添加SPA500S的详细信息,请参 阅文章<u>"Add SPA500S Attendant Console that is Connected to SPA500 Series IP Phone(添</u>加连接到SPA500系列IP电话的SPA500S话务台)"。

步骤4.从"按钮分配"中单击要用作叠加按钮的按钮,然后从"按钮类型"下**拉列**表中选*择"*叠加"。

步骤5.如果要配置**具有呼叫等待功**能的重叠按钮,请选中启用呼叫等待。如果重叠分机已在使用,并且另一个呼叫到来,它将播放呼叫等待音。

| 😽 Edit Phone                                                                                                    |                                                                                 |                                                  |                      |                |              |      |                               |                  |                               |                                                     |                       |   | ∍≥ |
|----------------------------------------------------------------------------------------------------|---------------------------------------------------------------------------------|--------------------------------------------------|----------------------|----------------|--------------|------|-------------------------------|------------------|-------------------------------|-----------------------------------------------------|-----------------------|---|----|
| Use as Teleworker Phone<br>Extension Mobility<br>To enable Extension Mobility, on to "Extension Mobility SPhone Profile" tab to define |                                                                                 |                                                  |                      |                |              |      |                               |                  |                               |                                                     |                       |   | *  |
| Phone<br>assign<br>Enable<br>Associate F                                                                                               | Profiles. The se<br>iment table below<br>Extension Mobili<br>Phone Profile to t | lected Phone Pro<br>w.<br>Ity<br>his phone: Sele | rile will override a | and be shown o | in th        | : bi | utton                         |                  | First<br>Last<br>User<br>Pas: | : Name: T<br>Name: J<br>r ID: TJ123<br>sword: ***** | ****                  |   |    |
| Line                                                                                                    |                                                                                 | Extension                                        | Description          | Mailbox        | 1            |      | Button 2                      |                  |                               |                                                     |                       |   | 1  |
| 1                                                                                                    | Normal                                                                          |                                                  |                      |                | -            | F    | Button Type:                  | Overlay          |                               | -                                                   |                       |   |    |
| 2                                                                                                    | Overlay                                                                         | 123,880                                          | TJ123                |                |              | 1    | Parameters                    |                  |                               |                                                     |                       |   |    |
| 3                                                                                                    | None                                                                            | n/a                                              | n/a                  |                | ш            |      | Enable Cal                    | l Waiting        |                               |                                                     |                       |   | _  |
| 4                                                                                                    | None                                                                            | n/a                                              | n/a                  |                |              |      | Available Ext                 | ensions          |                               | Selected Extensi                                    | ons                   |   | =  |
| 5                                                                                                    | None                                                                            | n/a                                              | n/a                  |                |              |      | 456 (B J)                     |                  | 1                             | 123 (T J)                                           |                       |   |    |
| 6                                                                                                    | None                                                                            | n/a                                              | n/a                  |                |              |      | 678 (L M)                     |                  |                               | 880 (Y U)                                           |                       | 1 |    |
| 7                                                                                                    | None                                                                            | n/a                                              | n/a                  |                |              |      |                               |                  |                               |                                                     |                       |   |    |
| 8                                                                                                    | None                                                                            | n/a                                              | n/a                  |                |              |      |                               |                  | -                             |                                                     |                       |   |    |
| 9                                                                                                    | None                                                                            | n/a                                              | n/a                  |                |              |      | 0                             |                  |                               |                                                     |                       |   |    |
| 10                                                                                                    | None                                                                            | n/a                                              | n/a                  |                |              |      | Sel                           | lect All         |                               | 2                                                   | ielect All            |   |    |
| 11                                                                                                    | None                                                                            | n/a                                              | n/a                  |                |              |      | <ol> <li>Note: Ove</li> </ol> | rlav button lahe | uses the lahe                 | l of the first exten                                | ision number on the   |   |    |
| 12                                                                                                    | None                                                                            | n/a                                              | n/a                  |                |              |      | selected lis                  | t. Changing the  | overlay butto                 | n label below will a                                | also change the first |   |    |
| 110                                                                                                    |                                                                                 |                                                  | L                    |                |              |      | extension                     | number button i  | abel.                         |                                                     |                       |   |    |
|                                                                                                    |                                                                                 |                                                  |                      | 0              | $\langle \ $ |      | Cancel                        | Help             |                               |                                                     |                       |   |    |

步骤6.在"全选"按钮和"左"和"右"图标的帮助下,从"所选分机的可用分机"中选择要用作重叠的 分机。

步骤7.(可选)借助"上"和"下"图标重新排列所选分机。

第8步。(可选)在Overlay Button Label(重叠按钮标签)字段中,输入要在IP电话中显示的 重叠分*机的描述性*名称。

步骤9.单击OK保存设置。